## **BUCHUNGSREGELN eTennis SIMBACH AM INN**

## Buchungsregeln für die Tennisplätze des TC Heraklith Simbach am Inn

- → Unter <u>https://simbach.tennisplatz.info</u> gratis registrieren.
- → Plätze sind 14 Tage im Voraus buchbar.
- → Das Licht wird automatisch EIN- und AUSGESCHALTET!
- Der Eingang wird durch den in der Bestätigungs-Mail genannten Code geöffnet und schließt später wieder automatisch.
- ➔ Buchungszeitraum
  - Montag bis Sonntag von 08:00 22:00 Uhr
- → Folgende Infos treffen auf alle Buchungen zu:

Preise für Gastspieler und Mitglieder unterscheiden sich. Jeder neu Registrierte wird vom System als Gastspieler angelegt.

- Besteht eine Mitgliedschaft od. Abo beim TC Heraklith, so wird der Admin Ihren Benutzerstatus ca. innerhalb 1 Woche von "Gastspieler" auf das zutreffende ändern. (Bis dahin gespielte Stunden werden preislich nachträglich angepasst)
- Wenn Sie bei der Registrierung, der SEPA Lastschrift zugestimmt und
- diese vollständig ausgefüllt haben, können sofort Spielstunden gebucht werden.

Alternativ können Sie beim Admin per Mail über hallenabo@tc-heraklith.de, o ein Spielguthaben erwerben.

Bitte beachten Sie hier die Bearbeitungsdauer von ca. 1 Woche

## → Stornierungsregeln – wird als Spielguthaben gutgeschrieben

- bis 24 h vor Spielbeginn
  100%
- bis **12 h** vor Spielbeginn **75%**
- bis **6 h** vor Spielbeginn **50%**
- ab 2 h vor Spielbeginn ist keine Stornierung mehr möglich und es erfolgt keine Erstattung
- Abos können nur über den Admin gebucht werden (hallenabo@tc-heraklith.de) und auch dies ist nur bei registrierten Benutzern möglich!

Bei technischen Schwierigkeiten telefonisch unter eine der folgenden Nummern: > +49 152 289 886 30

Auf verletzungsfreie Tennis Stunden freut sich das Team der Tennishalle Simbach!

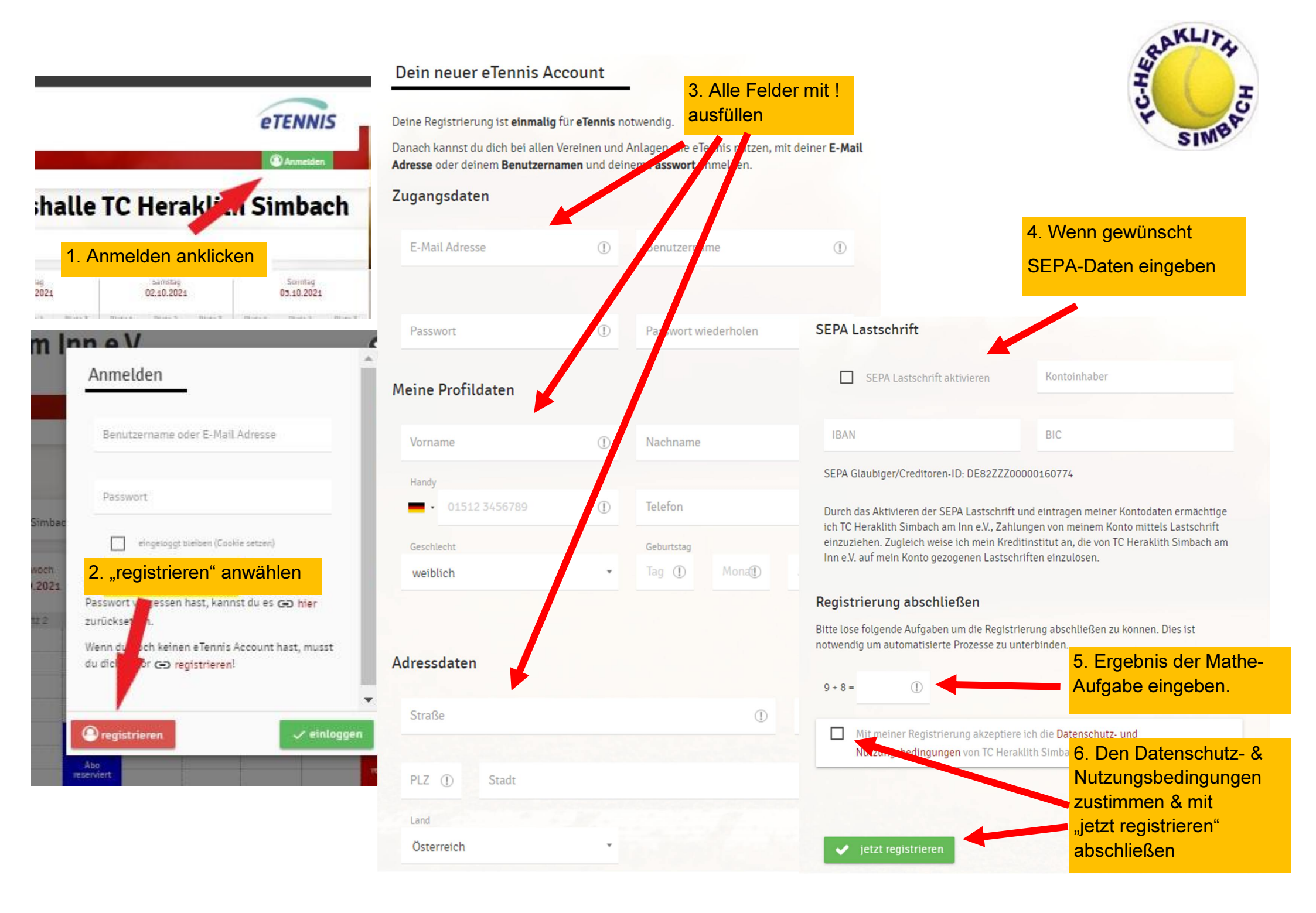

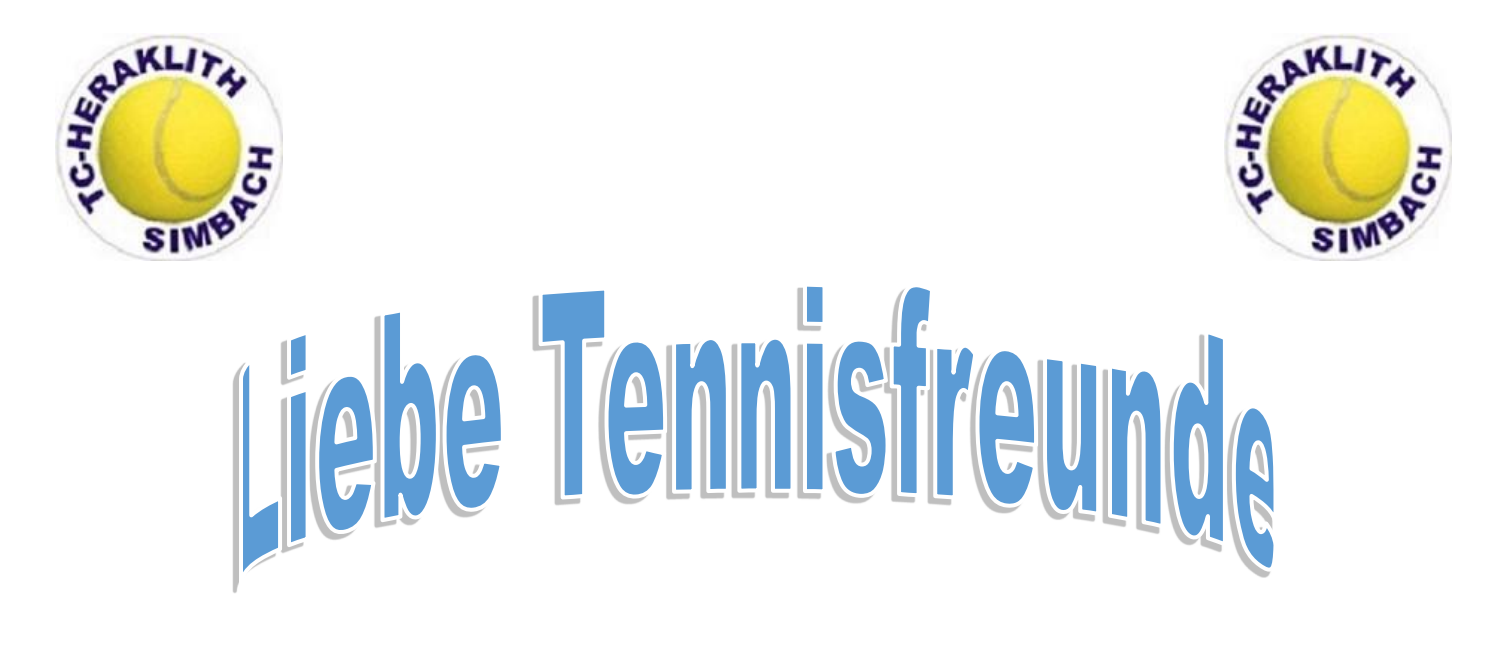

Zukünftig sind auch unsere Außenplätze über die Reservierungsseite buchbar.

|  | HUT SIMBA           | TC Heraklith Simbach am Inn e.V.<br>OReservierung |
|--|---------------------|---------------------------------------------------|
|  | Hallenplätze Außenj | olätze Spielguthaben                              |
|  |                     |                                                   |

Einfach auswählen was gebucht werden soll.

Halle oder Außen.

Standardmäßig wird im Sommer die

Außenplatz-Reservierung angezeigt und im Winter die Halle.